## TRƯỜNG ĐẠI HỌC VINH VIỆN NC&ĐTTT

## HƯỚNG DẪN ĐĂNG KÝ TÀI KHOẢN VÀ NỘP TIỀN TRÊN HỆ THỐNG

Bước 1: Truy nhập đường link sau để tiến hành đăng ký tài khoản

https://signup-usmart.vinhuni.edu.vn

Nhập thông tin cá nhân theo form dưới đây, sau đó nhấn nút đăng ký (chú ý email chính xác để nhận thông tin đăng nhập hệ thống)

ĐĂNG KÝ TÀI KHOẢN

| Họ tên đệm *        |              |        | Tên *             |                        |        |  |  |  |
|---------------------|--------------|--------|-------------------|------------------------|--------|--|--|--|
| Nguyễn Văn          |              |        | Anh               |                        |        |  |  |  |
| Ngày sinh ∗         | Giới tính *  |        | CMND/CCCD *       | Số điện thoại <b>*</b> |        |  |  |  |
| 24/04/1994          | 📋 🔵 Nam 🔵 Nữ |        | 040194018227      | 0329434784             |        |  |  |  |
| Quốc tịch           |              |        | Dân tộc           |                        |        |  |  |  |
| Chọn quốc tịch      |              | $\sim$ | Chọn dân tộc      |                        | $\sim$ |  |  |  |
| Tôn giáo            |              |        | Email *           |                        |        |  |  |  |
| Chọn tôn giáo       |              | $\sim$ | nguyen1@gmail.com |                        |        |  |  |  |
| ĐỊA CHỈ LIÊN HỆ     |              |        |                   |                        |        |  |  |  |
| Tỉnh/Thành phố      |              |        | Quận/Huyện        |                        |        |  |  |  |
| Chọn tỉnh/thành phố |              | $\sim$ | Chọn quận/huyện   |                        | ~      |  |  |  |
| Phusòng/Yő          |              |        | Đường             | Số nhà                 |        |  |  |  |
| Fluoligiza          |              |        |                   |                        |        |  |  |  |

## Sau khi nhấn nút đăng ký, ta chờ và mở email nhận thông tin đăng nhập hệ thống gồm tên đăng nhập và mât khẩu

Bước 2: Đăng nhập hệ thống

Tại giao diện đăng nhập hệ thống https://congsv.vinhuni.edu.vn, ta đăng nhập với tài khoản nhận được trong email

| TRƯỜNG ĐẠI H<br>Hệ THÔNG QUÂN TRỊ                                                                              | <b>IỌC VINH</b><br>Đại học thông minh - Usmart |
|----------------------------------------------------------------------------------------------------|------------------------------------------------|
| د الآفام المقام المقام المقام المقام المقام المقام المقام المقام المقام المقام المقام المقام المقام المقام الم |                                                |
| Ghi nhở đãng nhập                                                                                              | Quên mật khấu?                                 |
| Đãng nh                                                                                                    | ập                                             |

Bước 3: Nộp lệ phí thi vào tài khoản

Mở App của ngân hàng trên điện thoại, và chuyển khoản 24/7 với thôn tin:

Ngân hàng nhận: BIDV

Số tài khoản: V2NG + Mã học viên trong email nhận được (là tài khoản đăng nhập)

VD: V2NG35NH10118, và nhập số tiền cần chuyển là 1.800.000 vnd

Và chuyển khoản

**Bước 5**: Đăng ký dự thi:

\_

Sau khi đăng nhập hệ thống, ta chọn mục Chứng chỉ  $\rightarrow$  Đăng ký, ta chọn đúng kỳ thi chứng chỉ tiếng anh 6 bậc dùng cho Việt Nam (đối tượng tự do)

| TRƯỜNG ĐẠI HỌC VINH<br>Hệ thống usmart | Thiết lập khóa đào tạo mặc định                                                      |  |  |  |  |  |
|----------------------------------------|--------------------------------------------------------------------------------------|--|--|--|--|--|
| E PHÂN HỆ CỔNG SINH VIÊN               | Đăng ký chứng chỉ                                                                    |  |  |  |  |  |
| Hồ sơ người học                        |                                                                                      |  |  |  |  |  |
| Cập nhật hồ sơ người học               |                                                                                      |  |  |  |  |  |
| M Thông báo                            |                                                                                      |  |  |  |  |  |
| Nạp tiền vào tài khoản                 |                                                                                      |  |  |  |  |  |
| 🗟 Đăng ký 🗸 🗸                          |                                                                                      |  |  |  |  |  |
| Chứng chỉ                              | Thi ĐGNL Ngoại ngữ C1 dự kiến ngày<br>15-16/03/2025 Ưiệt Nam ngày thi 12-4-2025 (đối |  |  |  |  |  |
| 😰 Đăng ký                              | lượng tự do)                                                                         |  |  |  |  |  |
| Kết quả đăng ký                        |                                                                                      |  |  |  |  |  |
| Lịch học                               |                                                                                      |  |  |  |  |  |

Giao diện đăng ký xuất hiện, ta nhấn nút Đăng ký. (lưu ý số dư phải 1.800.000 đối với đối tượng tự do)

| E 💿 TRƯỜNG ĐẠI HỌC VIN<br>Hệ thống usmart |   | 202     | 4-2025/Học kỳ 1                       |                       |                          | Nhập từ khóa | Q Tim năng cao 👻 | <b>11</b> 🗘 🖻 | toàng Thị | Thủy 🙎   |   |
|-------------------------------------------|---|---------|---------------------------------------|-----------------------|--------------------------|--------------|------------------|---------------|-----------|----------|---|
| II PHÂN HỆ CÔNG SINH VIÊN                 |   | ← T     | hi chứng chỉ Tiếng anh khung 6 bậc Vi | iệt Nam ngày thi 12-4 | 4-2025 (đối tượng tự do) | 000.000      |                  |               |           | Số dư:   | 0 |
| Hỏ sơ người học                           |   | Lịch họ | ic dự kiến                            |                       |                          |              |                  |               |           |          |   |
| 🐉 Cập nhật hỗ sơ người học                | * | Khoản j | phải đóng                             |                       |                          |              |                  |               |           |          |   |
| Thông báo                                 |   | ττ      |                                       |                       | Khoản thu                |              |                  | Số tiền       |           | Đảng ký  |   |
| Nap tiền vào tài khoản                    |   | 1       | Cấp chủng chỉ                         |                       |                          |              |                  | 500           | 0.000     | <b>V</b> |   |
| 🗃 Đăng kỳ                                 | ~ | 2       | Thi chứng chỉ                         |                       |                          |              |                  | 1.300         | 0.000     |          |   |
| Chúng chỉ                                 | ~ |         |                                       |                       |                          |              |                  |               |           |          |   |
| 📷 Nghĩa vụ tài chính                      |   |         |                                       |                       | ĐĂNG KÝ                  |              |                  |               |           |          |   |
| Khảo sát                                  |   |         |                                       |                       |                          |              |                  |               |           |          |   |